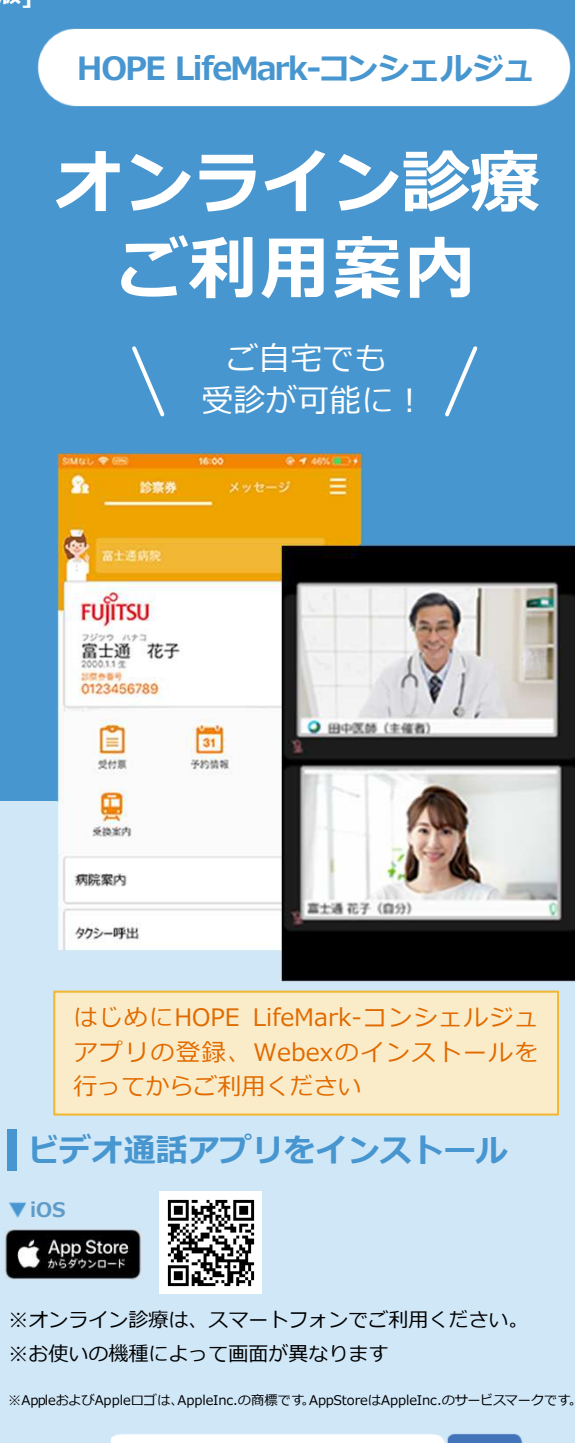

Cisco Webex

※ Cisco Webex Meetings ではございません。

検索

## オンライン診療受診方法 ※本リーフレットはiPhoneの画面となります。

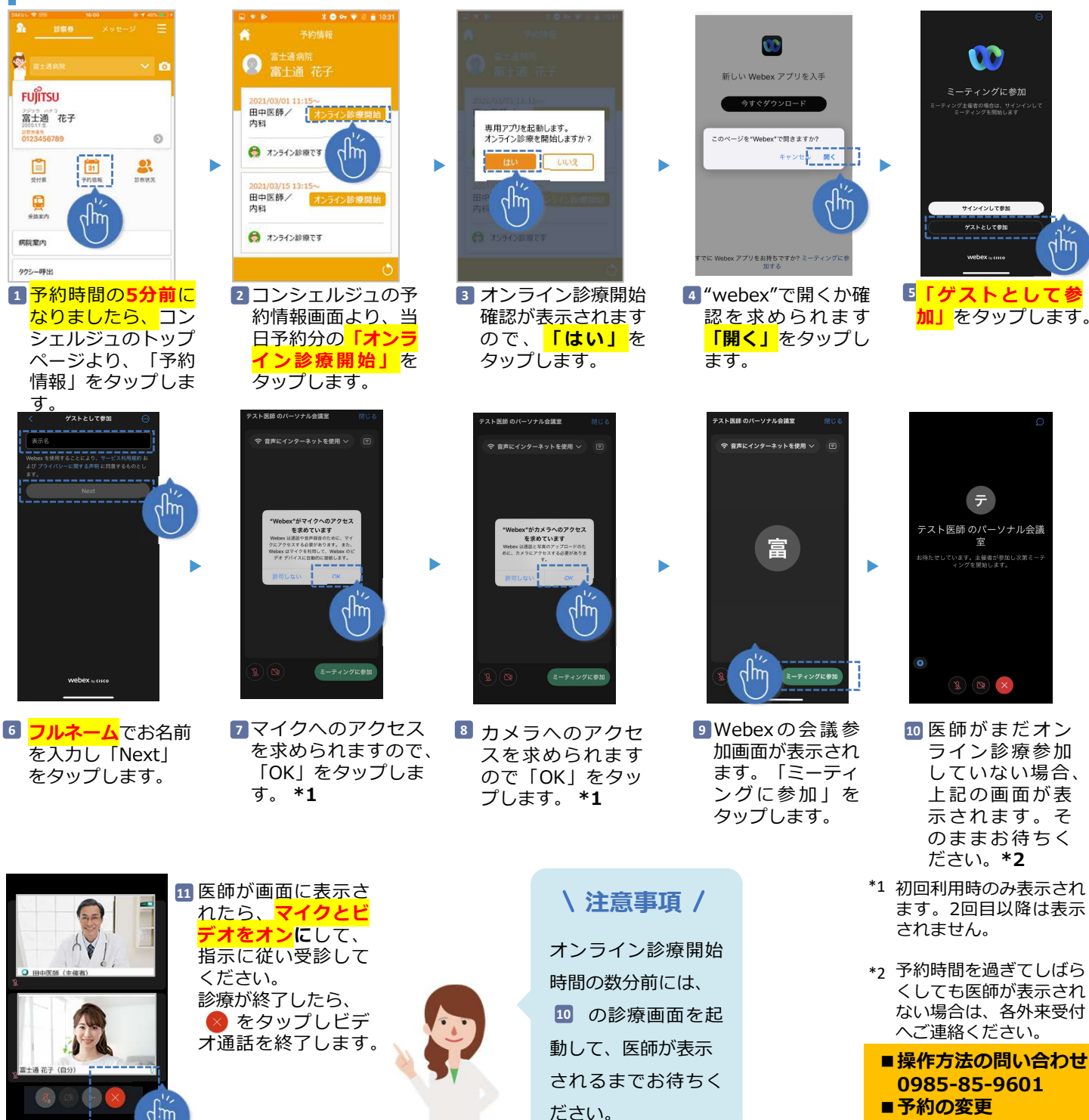

0985-85-1225